ภาคผนวก ฌ

คู่มือการใช้งาน

## คู่มือการใช้งาน

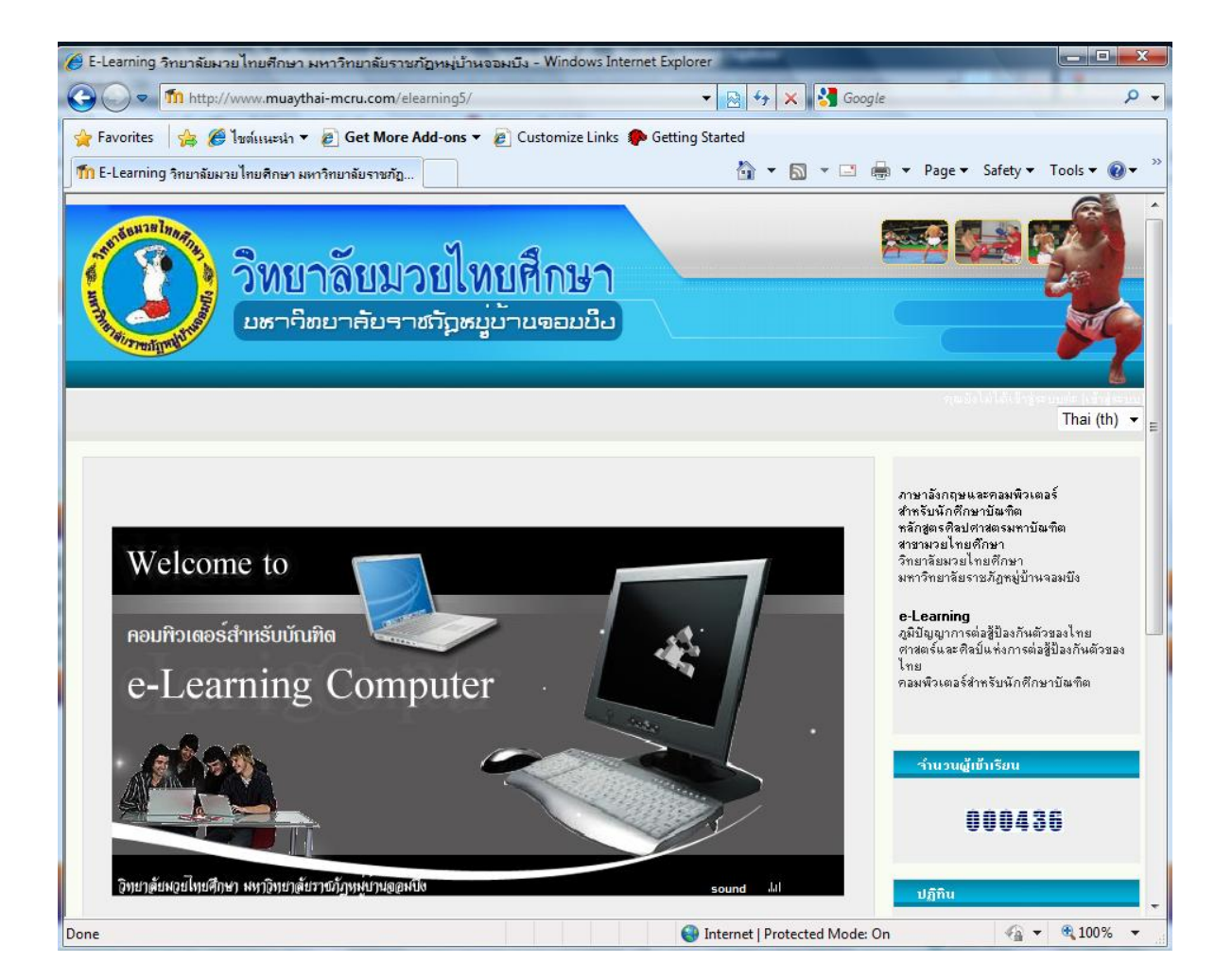

ภาพแสดงเว็บ elearning

การเข้าใช้งานระบบ ผู้ใช้คลิกที่ชื่อของวิชา หรือคลิกที่ คุณยังไม่ได้เข้าสู่ระบบ (เข้าสู่ระบบ) ก็จะปรากฎหน้าต่าง แสดงการเข้าใช้งานระบบ

| 🍘 E-Learning วิทยาลัยมวยไทยศึกษา มหาวิทยาลัยราชภัฏหมู่บ้านจอมบึง: ล็อกอินเข้าเว็บ - Wind                                                                                                    | dows Internet Explorer                                                                                                    |
|----------------------------------------------------------------------------------------------------|----------------------------------------------------------------------------------------------------|
| C v fn http://www.muaythai-mcru.com/elearning5/login/index.php                                                                                                    | 👻 🔄 🎸 🗙 🚼 Google 🖉 🖓                                                                                                    |
| 🖕 Favorites 🛛 🚖 🥔 Suggested Sites 🔻 🙋 Get More Add-ons 👻 🖉 Customize Links 🖉                                                                                                    | ] Getting Started                                                                                                    |
| m E-Learning วิทยาลัยมายไทยศึกษา มหาวิทยาลัยราชภัฏ                                                                                                    | 🐴 💌 🔝 👻 🖃 🚔 💌 Page 🕶 Safety 💌 Tools 👻 🌒 👻                                                                                                    |
| วิทยาลัยมวยไทยศึกษา<br>มหาจิตยาสัยราชภัฏหยู่บ้ายจอมยือ                                                                                                    |                                                                                                    |
| elearning5 ⊳ ລ້ວກວີนเข้าเว็บ                                                                                                    | na in Gride grand (Shigtana<br>Thai (th) ▼                                                                                                    |
| กลับมาที่เว็บไซต์นี้?                                                                                                    | คุณเข้ามาที่นี่เป็นครั้งแรกหรือเปล่าคะ<br>=                                                                                                    |
| เข้าสู่ระบบโดยใช้สื่อผู้ใช้และรศัสดำหลองคุณ<br>(เว็บบราวเขอร์ที่คุณใช้ต้องอนุญาตให้รับ cookies) ๋<br>หมดเวลาของเขอรับนี้แล้วร่ะ กรุณาเร็าสู่ระบบไหม่<br>ชื่อผู้ใช้ prachyanun<br>รศัสดำห<br>เข้าสู่ระบบ<br>บุคคลทั่วไปสามารถเข้าชมได้เฉพาะรายวิชาทีมี ลัญลักษณ์หนักคนติดอยู่<br>นั้นคือ อนุญาตให้บุคคลทั่วไปเข้าศึกษาได้ นอกนั้น สำหรับท่านที่เป็น<br>สมเชือ มุญาตให้บุคคลทั่วไปเข้าศึกษาได้ นอกนั้น สำหรับท่านที่เป็น<br>เข้าสู่ระบบในฐานะบุคคลทั่วไป<br>ฉืมเชือผู้ใช้หรือรหัสต่าน ?<br>ใช่ เช่วยในการเข้าสู่ระบบควย | สวัสดีต่ะ/ครับ<br>กรุณาสมัครสมาธิกไหม่เพื่อที่คุณจะสามารถ เข้าไปยังบทเรียนต่างๆได้ในแต่ละรายวิชานั้นมาจะ<br>ต้องการ รัสสภันซีรกุณยังไม่สำเป็นต้องไปก็รวลจนกว่าจะได้เป็นสมาธิกมุลีวกรุณาทำตามขึ้นตอน<br>ต่อไปนี้<br>1. กรอกแบบฟอร์มอสทัตรุณาชิกใหม่<br>2. ระบบแระกำการส่งมีแจไปยังมินสร้าคุณได้ไว้<br>3. ง่านมีเหล จากขั้นคลิกกี จิ๊กในมีมนชนั้น<br>4. เมื่อคิกแร้วญัยผู้ใช้ไข้มรอมจะได้ใช้การยินยันสามารถจ็อกจินเข้าสู่ระบบได้กันกี<br>5. เจ็กรายวิชาก็ต้องการเข้าไปเรียน<br>8. ถ้าหากมีการสามารถไปที่ให้เรียน<br>8. ถ้าหากมีการสามารถไปที่ให้เรียน<br>7. นั้นกรณ์ก็มอกมารไปที่ในเรียน<br>1. ถ้าหากมีการสามารถไปที่การและกำกิจกรรมในแต่ละรายวิชาก็ต้ โดยครั้งต่อไปเพียง<br>แต่ได้ชื่อผู้ได้ (usemame) และหลังท่าน [password]กการทำนี้ |
| Done                                                                                                    | 😜 Internet   Protected Mode: On 🛛 🍕 👻 🎕 100% 👻                                                                                                    |

ภาพแสดงหน้าเว็บการเข้าสู่ระบบ

| การเข้าสู่ระบบให้พิมพ์ชื่อผู้ใช้ |  |
|----------------------------------|--|
| พิมพ์รหัสผ่าน                    |  |

| 🍘 บัญชีผู้ใช้ไหม่ - Windows Internet Explorer                                                |                                       |
|----------------------------------------------------------------------------------------------|---------------------------------------|
| 🚱 🔵 💌 🌆 http://www. <b>muaythai-mcru.com</b> /elearning5/login/signup.php                    | 👻 💀 🍫 🗙 🕌 Google                      |
| 🚖 Favorites 🛛 🍰 🍘 Suggested Sites 🔻 🔊 Get More Add-ons 👻 🖉 Customize Links 🖉 Getting Started | 🚡 🔹 🗟 👻 🖃 🖶 💌 Page 🕶 Safety 🕶 Tools 🕶 |
| จัทยาลัยมวยไทยศึกษา<br>มหาวิทยาลัยราชภัฏหยู่บ้ายจอยยือ                                       |                                       |
| elearning5 ▶ ເຫັງສູ່ຣະນນ ▶ ບັญນີຜູ້ໃຫ້ໄກນໍ                                                   | guid Weitry enough lister<br>Thai (th |
| สร้าง username และ pass <del>w</del> ord ใหม่                                                |                                       |
| ชั่มผู้ได้<br>รพัสต่าน*                                                                      |                                       |
| กรุณากรอกข้อมูลส่วนตัว                                                                       |                                       |
| ร์เมล*<br>ใส่รีเมลรักครั้ง*<br>ชื่อ*<br>เรื่อกประเทศ<br>เลือกประเทศ                          |                                       |
| สร้าง account ใหม่ ยกเล็ก                                                                    | คุณต้องกรอกร้อยูงในช่องที่ชิ้น        |

#### ภาพแสดงการสมัครเป็นสมาชิก

ถ้าผู้ใช้งานยังไม่ได้เป็นสมาชิกให้คลิกที่สมัครสมาชิกที่นี่ จากนั้นก็จะเข้าสู่หน้าจอภาพการสร้าง ชื่อผู้ใช้งานและข้อมูลส่วนตัว จะต้องกรอกในช่องที่มีเครื่องมือ \* ให้ครบถ้วนได้แก่

- 1. ชื่อผู้ใช้ ต้องกรอกเป็นภาษาอังกฤษ ตัวติดกันไม่เว้นวรรก ไม่มีอักขระพิเศษ
- รหัสผ่าน ควรเป็นตัวเลข หรือตัวหนังสือ ที่ไม่ซ้ำกับชื่อผู้ใช้
- อีเมล์ กรอกอีเมล์จริงที่ใช้งาน แล้วกรอกอีเมล์ซ้ำในครั้งแรกในช่องถัดไป
- 4. ชื่อ/นามสกุล กรอกชื่อเป็นภาษาไทย
- จังหวัด กรอกจังหวัดที่อยู่ และประเทศ ควรเลือกประเทศไทย เพื่อให้ตัวหนังสือ ถูกต้อง
  - คลิกที่สร้าง account ใหม่

| 🥖 บัญชิผู้ใช้ใหม่ - Windows Internet Explorer                          |                                                                                                    |                                     | X           |
|------------------------------------------------------------------------|----------------------------------------------------------------------------------------------------|-------------------------------------|-------------|
| 🚱 🔵 🗢 🚹 http://www.muaythai-mcru.com/elearning5/login                  | /signup.php                                                                                                    | 🗸 🔯 🍫 🗙 🚼 Google                    | ρ.          |
| 🖕 Favorites 🛛 🎄 🍘 Suggested Sites 🔻 🔊 Get More Add-ons                 | 👻 🙋 Customize Links 🙋 Getting Started                                                                                 | 🏠 🔻 🔊 🕆 🖃 👼 🔻 Page 🕶 Safety 🕶       | Tools 🕶 🔞 🕶 |
| วิทยาลัยมวยไทย<br>มหาจิตยาลัยราชวิธะมู่มั                              | ปศึกษา<br>ายจอมยือ                                                                                                    |                                     |             |
| elearning5 ⊳ ເຫັ້າສູ່ຣະນນ ⊳ ນັຄງນີຜູ້ໃຫ້ໃหม่                           |                                                                                                    |                                     | Thai (th) 🔻 |
| สร้าง username และ password ไหม่<br>ชั่งผู้ได้*<br>รสังผู้หน้าน*       | 987654                                                                                                    |                                     | :           |
| กรุณากรอกข้อมูลส่วนตัว                                                 |                                                                                                    |                                     |             |
| อีเมล*<br>ใส่อีเมลอีกครั้ง<br>ชื่อ*<br>หามสกุล*<br>จังหวัด*<br>ประเทศ* | red33_92@hotmail.com<br>red33_92@hotmail.com<br>จันทร์เท็ญ<br>รักสัตย์<br>ราชบุรี<br>ไทย<br>สร้าง account ใหม่ ยกเล็ก |                                     |             |
|                                                                        |                                                                                                    | คุณต้องกรอกข้อมูลในช่องที่ขึ้น *    |             |
|                                                                        |                                                                                                    | 🔮 Internet   Protected Mode: On 🛛 🚳 | • 🔍 100% 🔹  |

ภาพแสดงตัวอย่างการกรอกข้อมูล

| วิทยาลับมวยไทยศึกษา<br>มหาริตยาลับราชรัฐหมู่บ้ายจอยยือ                                                                                                    |                                             |
|----------------------------------------------------------------------------------------------------|---------------------------------------------|
| elearning5 ⊳ อืนอัน account บองกุณ                                                                                                    | ຖຸດເມັດໄດ້ໄດ້ເທົ່າຢູ່ຈະບົນທີ່ສະໄທ້ເຊິ່ງຮະມະ |
| อัเมะสล่งไปให้คุณที่ red33_92@hotmail.com<br>ประกอบไปด้วยวิธีการลงทะเบียนขึ้นสุดท้าย<br>ถ้าหากคุณมีปัญหาในการลงทะเบียน กรุณาติดต่อผู้ดูแลระบบ              |                                             |
| ขึ้นต่อไป<br>วิทยาลัยหวยโทยศักษา มหาวิทยาลัยราชภัฏพมู่บ้านจอมบัง ก็อยู่ 46 หมู่ 3 ต.จอมบัง อ.จอมบัง จ.ราชบุรี 70150 Tel. 0-3226-1790-7 ต่อ 3022 , Fax 0-32 | 26-1078                                     |
| ອຸເພລັດໄມ່ໄດ້ເຮົາຮູ້ຈະມານ)                                                                                                    |                                             |

ภาพแสดงการกรอกข้อมูลที่สำเร็จ

## การอนุญาตให้สามารถเข้าเป็นสมาชิกโดยผู้ดูแลระบบ

| NC Stranger                                                                                                    | ยาลับมวบไทยศึกษา<br><sup>าธิตยาลับราชภั</sup> ฉหมู่บ้ายจอยยือ                                                                                                    |                                                                                                    |                                                                                                    |
|----------------------------------------------------------------------------------------------------|----------------------------------------------------------------------------------------------------|----------------------------------------------------------------------------------------------------|----------------------------------------------------------------------------------------------------|
|                                                                                                    |                                                                                                    | , uda                                                                                                    | ตร.ปรัชญหันท์ นิจชุ <u>ข ออกจากระ</u><br>Thai (th)                                                                                                    |
| ກາຣາັດກາຣຣະນນ                                                                                                    | รายวิหาที่มีอยู่                                                                                                    |                                                                                                    | เริ่มการแก้ไขในหน้านี้                                                                                                    |
| การแจ้งเต๊อนจากระบบ<br>สหาชิก                                                                                                    | ทตลองเพิ่มราวิชา                                                                                                    |                                                                                                    |                                                                                                    |
| สมาชิก     รามชื่อก็จากของ     รามชื่อก็จากของ     กาษาลังกฤษสำหรับนักดีกษาป้องทิด     กาษาลังกฤษสำหรับนักดีกษาป้องทิด     การแลงเสมของเว็บ     จัดการเงินจากของเว็บ     จัดการเงินจากของเว็บ     จัดการเงินจากของเว็บ     จองเพิ่วเตอร์สำหรับนักดีกษาป้องทิด     รายราน     รายราน     กองเพิ่วเตอร์สำหรับนักดีกษาป้องทิด     รายราน     กองเพิ่วเตอร์สำหรับนักดีกษาป้องทิด     รายราน     กองเพิ่วเตอร์สำหรับนักดีกษาป้องทิด     รายราน     กองเพิ่วเตอร์สำหรับนักดีกษาป้องทิด     รายราน     กองเพิ่วเตอร์สำหรับนักดีกษาป้องทิด     รายราน     กองเพิ่วเตอร์สำหรับนักดีกษาป้องทิด     รายราน     กองเพิ่วเตอร์สำหรับนักดีกษาป้องทิด     รายราน     กองเพิ่วเตอร์สำหรับนักดีกษาป้องทิด     รายราน     กองเพิ่วเตอร์สำหรับนักดีกษาป้องทิด | ภาษาอังกฤษสำหรับนักศึกษาบันทิต                                                                                                    | ภาษาอังกฤษศึกทรับบัตภิสาษาอันทัต (30-2)<br>รทัตวิชา 1555101 กับวิชาติ 3(2-2)<br>English for Graduale Students<br>การศักรุษภาษาอัลกฤษที่รับเป็นสำหรับนักศึกษาจะสอบบัตรศึกษา มีกรักษะภาษา<br>อัลกฤษที่อยู่หน้าการศัส ขุด อัลก และเรียน เป็นการอำนนสะสุปไหความศักดีกูตอง<br>บทศิลปิสมสตร กรรรกษ์อาการจากการมีกเรียนบทศิลป์ภาษาอัลกฤษใจหรือสิง<br>ซึ่มเป็นหรือสิงครรรกษ์อาการจากการมีกเรียนบทศิลป์ภาษาอัลกฤษใจหรือสิง | ภาษาอังกฤษและคลมหัวเลอร์<br>ช่างรับเส้ดใหมาบัณฑิต<br>พลักสุดะดิจปตารสถมหาบัณฑิต<br>ชารามารถใหมาติกษา<br>ร้างมารถี่แหวยใหม่ติกษา<br>งหาวิทมาลัยรายภัฏทปู่บ้านจอมปัง<br>e-Loaning<br>ภูมิปัญญาการต่อสู้ป้องกันตัวของไทย |
|                                                                                                    | กอบมีอาเตอร์สำหรับนักศึกษาบัณฑิต<br>รหัสวิท 4125101 หน่วงกิต 3(2-2)<br>Computer for Graduate Students<br>ศึกษาความรู้พื้นฐานเกี่ยวกับกลมพิวเตอร์ และการใช้คอมพิวเตอร์ เน้นทักษะเกี่ยว<br>กับเทตโนโลยีสารสนเทศ การในและการชื่อนพิมัลมูลลากอินเกอร์ เน้นทักษะเกี่ยว<br>เป็นจัดนั้นการใช้ในนาณจนริยาสภิณิเหการให้กระการ | ดาสตรณะอาทิสปันหังการต่อสู้ป้องกันตัวขอ<br>ไทย<br>คอมพิวเตอร์สำหรับนักศึกษาบัฒฑิต<br>^ว้านวนผู้เข้าเรียน                                                                                                    |                                                                                                    |
| MANT                                                                                                    |                                                                                                    |                                                                                                    | 000153                                                                                                    |

ภาพแสดง e-Learning เมื่อผู้ดูแลระบบเข้าสู่ระบบ

เมื่อมีผู้สมัครเป็นสมาชิก ผู้ที่ทำหน้าที่อนุญาตก็คือ ผู้ดูแถระบบ ดังนั้นผู้ดูแถระบบจะต้องเข้าสู่ ระบบเพื่อไปทำการอนุญาตให้สมาชิกเข้าใช้งานได้ โดยดำเนินการดังนี้คือ

- 1. ผู้ดูแลระบบล็อกอินเข้าสู่ระบบ
- 2. ไปยังหน้าแรก คลิกเลือกที่เมนูสมาชิก
- คลิกที่เมนูบัญชีผู้ใช้
- 4. คลิกที่เมนูรายชื่อสมาชิก จะปรากฎหน้าต่างรายชื่อสมาชิกที่สมัครเข้าสู่ระบบ
- กลิกที่ด้านหลังชื่อของสมาชิกที่ดำว่า "ยืนยัน"
- เมื่อกลิกยืนยันแล้ว ผู้ใช้จึงจะมีสิทธิ์เข้าสู่ระบบ

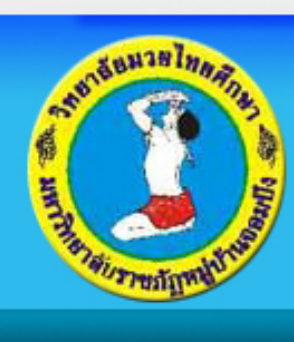

# วิทยาลัยมวยไทยศึกษา มหาจิตยาลัยราชภัฏหมู่บ้านจอมยือ

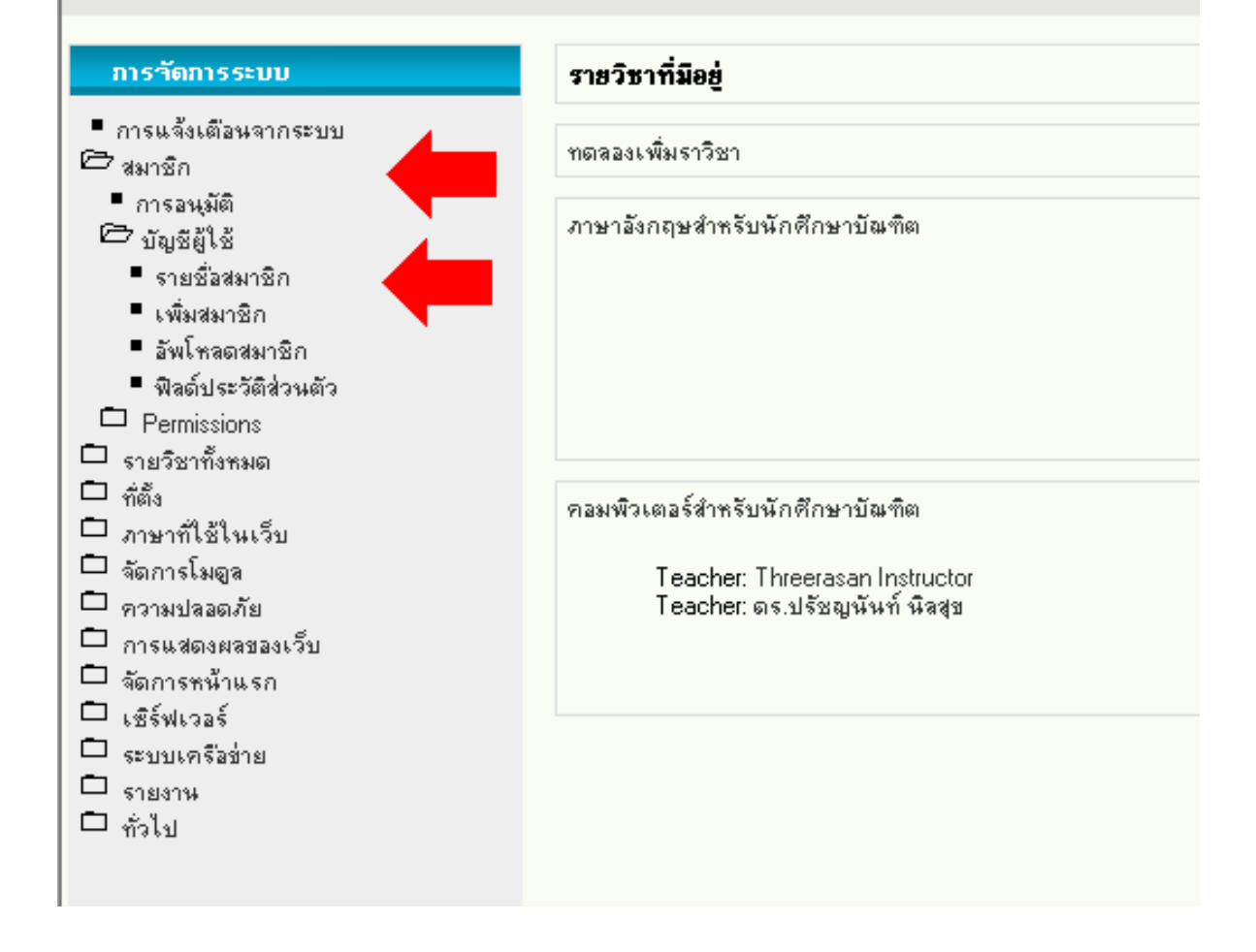

ภาพแสดงการเลือกเมนูสมาชิก

|                                                                                                    |                                                                                                    |                             |               |        | คุณเข้าสู่ระบ           | ់ ំ តទ.ឋ | รัชญนันท่ | เห็ลสุข ออกจากระบบ |
|----------------------------------------------------------------------------------------------------|----------------------------------------------------------------------------------------------------|-----------------------------|---------------|--------|-------------------------|----------|-----------|--------------------|
| elearning5 ▶ การ*ัดการระบบ ▶ สมาชิก                                                                                                    | ▶ บัญชีผู้ใช้ ▶ รายชื่อสมาชิก                                                                                                    |                             |               |        |                         |          | เปิดก     | ารแก้ไขบล็อค       |
| ກາຽຈັດກາຽຽະນາ                                                                                                    |                                                                                                    |                             | 8 สมาชิก      |        |                         |          |           |                    |
| <ul> <li>การแจ้งเพื่องจากระบบ</li> <li>มาซิก</li> <li>การองมัต</li> <li>มันชื่อไร้</li> <li>รายอัสมาชิก</li> <li>เพื่องสาชกิก</li> <li>จิพโพลอสมาชิก</li> <li>จิพโพลอสมาชิก</li> </ul> | ซึ่ง: ทั้งทุนเค ABCDEFGHIJKLMNOPQRSTUVWXYZกรดพรจฉระยมมูฎฎราณ เมติตกรารเงบปะฝพพงคมยรจวศัทชารย์<br>พาทศกุล: ทั้งทุนเค ABCDEFGHIJKLMNOPQRSTUVWXYZกรดพรจฉระยมมูฎฎราณ เมติดถูกรางบปะฝพพงคมยรจวศัทชารทรย<br>ตั้นหา<br>เป็นสมาชิก |                             |               |        |                         |          |           |                    |
| Permissions     southerships                                                                                                    | ชื่อ / นามสกุล                                                                                                    | ວົເນລ                       | วังหวัด       | ประเทศ | เข้ามาครั้งสุดท้ายเมื่อ |          |           |                    |
| 口 備。<br>                                                                                                    | Admin User                                                                                                    | phanupon@opensource2day.com | bangkok       | ไทย    | 104 วัน 13 ชั่วโมง      |          | ลบ        |                    |
| <ul> <li>ภาษาที่ไข้ในเว็บ</li> <li>จัดการโมดล</li> </ul>                                                                                                    | anna payupat                                                                                                    | anjung_an@hotmail.com       | bangkok       | ไทย    | 50 วัน 20 ชั่วโมง       | แก้ไข    | สบ        |                    |
| 🗖 ความปลอดภัย                                                                                                    | showsita tonpunya                                                                                                    | showsita@gmail.com          | phitsanulok   | ไทย    | 194 วัน 16 ชั่วโมง      | แก้ไข    | งบ        |                    |
| <ul> <li>การแสดงผลของเว็บ</li> <li>จัดการหน้าแรก</li> </ul>                                                                                                    | Threerasan Instructor                                                                                                    | threerasan@hotmail.com      | Nonthaburi    | ไทย    | 283 วัน 20 ชั่วโมง      | แก้ไข    | งบ        |                    |
| 🗖 เซิร์ฟเวอร์                                                                                                    | จันทร์เพ็ญ จักสัตย์                                                                                                    | red33_92@hotmail.com        | ราชบุรี       | ไทย    | ไม่เคย                  | แก้ไข    | ลบ        |                    |
| <ul> <li>ระบบเครือข่าย</li> <li>รายงาน</li> </ul>                                                                                                    | ตร.ปรัชญนันท์ นิลชุย                                                                                                    | prachyanun@hotmail.com      | กรุงเทพมหานคร | ไทย    | 3 นาที 20 จินาที        | แก้ไข    |           |                    |
| 🗅 กำไป                                                                                                    | ดร.ปรัชญนันท์ นิลสุข                                                                                                    | prachyanun@thai.com         | เพชรบุรี      | ไทย    | 235 วัน 15 ชั่วโมง      | แก้ไข    | สม        | ยันยัน             |
|                                                                                                    | สูวัจ วิภัติภูมิประเทศ                                                                                                    | suwaj@snpfood.com           | กรุงเทพ ๆ     | ไทย    | ไม่เคย                  | แก้ไข    | สบ        |                    |
| ์ศัมหา<br>รายการไปรด<br>เพิ่มหน้านี้ในรายการโปรด                                                                                                    |                                                                                                    |                             | ເພີ່ນสมาชิก   |        |                         |          |           |                    |

ภาพแสดงการคลิกยืนยันอนุญาตให้เป็นสมาชิกได้

เมื่อได้รับอนุญาตให้เข้าเป็นสมาชิกแล้ว ก็เข้าสู่ระบบโดยการล็อกอินในหน้าการเข้าสู่ระบบ จากนั้นก็จะเข้าสู่ส่วนของรายวิชา ผู้เรียนสามารถเลือกเรียนได้ตามหัวข้อต่าง ๆ ในแต่ละหน่วย รวมทั้ง ร่วมกิจกรรมภายในเว็บไซต์ การเข้าสู่ระบบของผู้เรียนจะถูกบันทึกเอาไว้ในระบบทุกขั้นตอน รวมทั้ง การทำแบบฝึกหัด การทำแบบทดสอบ การทำการบ้าน ก็จะมีระบบการจัดเก็บข้อมูลที่สามารถแสดงผล ของการทำกิจกรรมต่าง ๆ เอาไว้ทั้งหมด

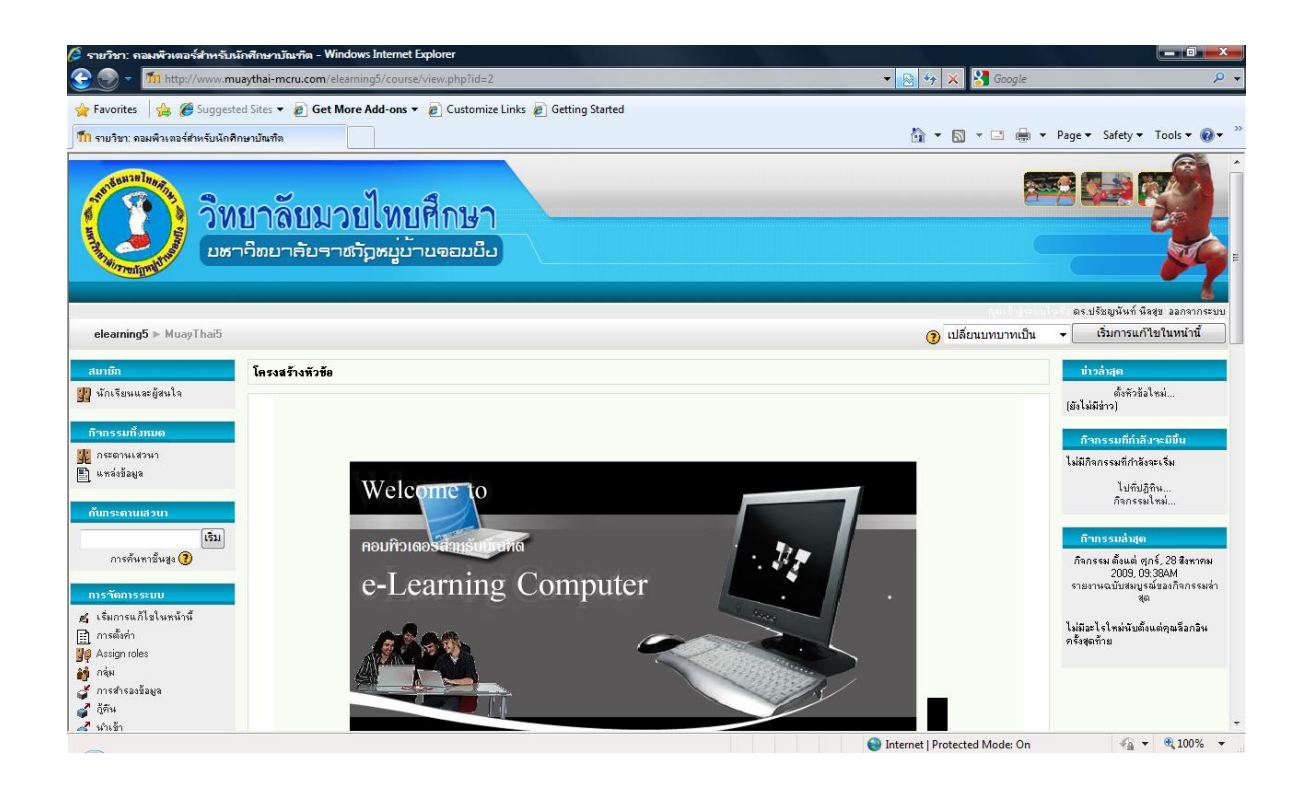

#### ภาพเมื่อเข้าสู่ภายในบทเรียน

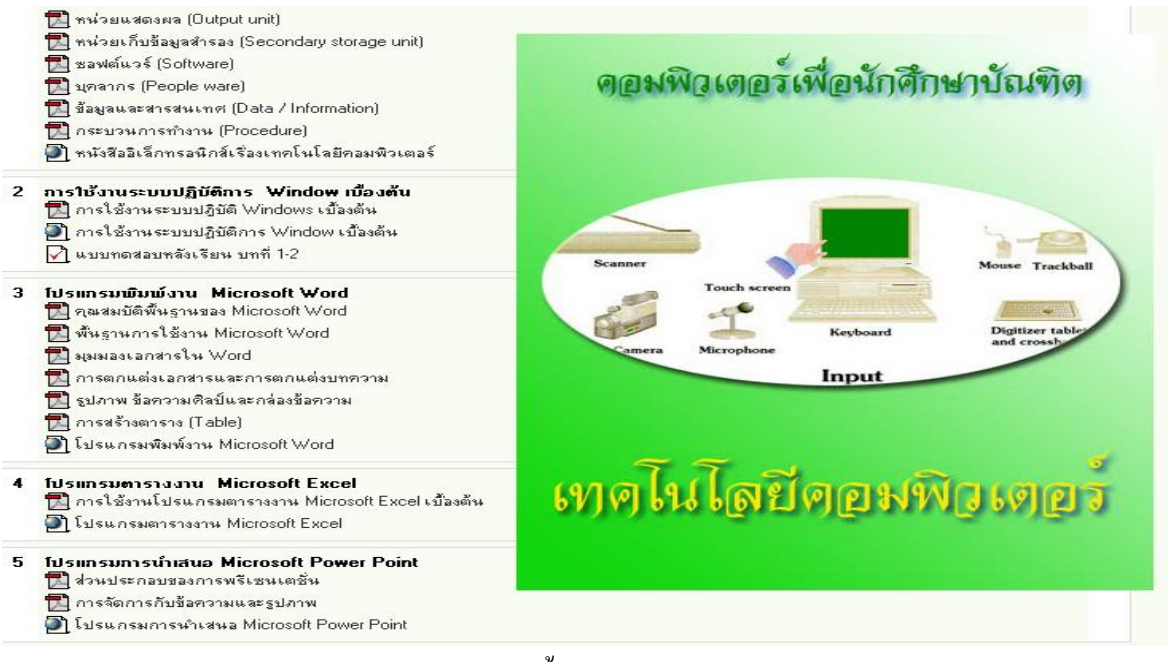

ภาพแสดงเนื้อหาภายในบทเรียน